# PELAKSANAAN ACCOUNTING SERVICES DAN TAX SERVICES PADA COMMERCIAL DIVISION

## PT BELFOODS INDONESIA

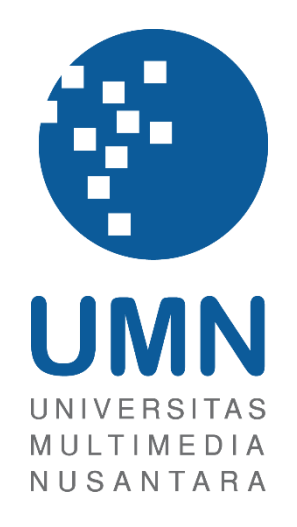

LAPORAN MBKM

Dea Chrestella Setiawan 00000054146

## PROGRAM STUDI AKUNTANSI FAKULTAS BISNIS UNIVERSITAS MULTIMEDIA NUSANTARA TANGERANG

2024

#### PELAKSANAAN ACCOUTING SERVICES DAN TAX

### SERVICES PADA COMMERCIAL DIVISON

#### PT BELFOODS INDONESIA

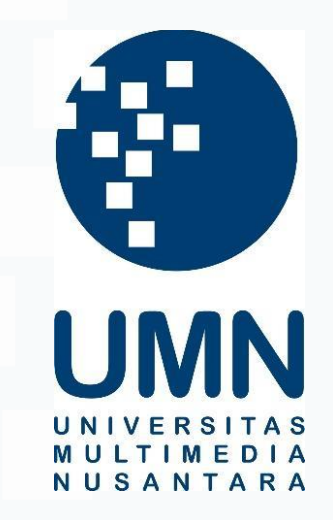

#### LAPORAN MBKM

Diajukan Sebagai Salah Satu Syarat untuk Memperoleh

Gelar Sarjana Akuntansi

Dea Chrestella Setiawan 00000054146

## PROGRAM STUDI AKUNTANSI FAKULTAS BISNIS UNIVERSITAS MULTIMEDIA NUSANTARA TANGERANG

### 2024

#### HALAMAN PERNYATAAN TIDAK PLAGIAT

Dengan ini saya,

| Nama                  | : Dea Chrestella Setiawan |  |
|-----------------------|---------------------------|--|
| Nomor Induk Mahasiswa | : 00000054146             |  |
| Program studi         | : Akuntansi               |  |

Laporan MBKM Penelitian dengan judul:

### PELAKSANAAN ACCOUNTING SERVICES DAN TAX SERVICES PADA COMMERCIAL DIVISION PT BELFOODS INDONESIA

merupakan hasil karya saya sendiri bukan plagiat dari karya ilmiah yang ditulis oleh orang lain, dan semua sumber baik yang dikutip maupun dirujuk telah saya nyatakan dengan benar serta dicantumkan di Daftar Pustaka.

Jika di kemudian hari terbukti ditemukan kecurangan/ penyimpangan, baik dalam pelaksanaan maupun dalam penulisan laporan MBKM, saya bersedia menerima konsekuensi dinyatakan TIDAK LULUS untuk laporan MBKM yang telah saya tempuh.

#### Tangerang, 13 Januari 2024

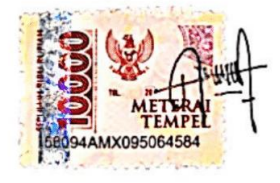

(Dea Chrestella Setiawan)

#### HALAMAN PENGESAHAN

## Laporan MBKM dengan judul PELAKSANAAN ACCOUNTING SERVICES DAN TAX SERVICES PADA COMMERCIAL DIVISION DI PT BELFOODS INDONESIA

Oleh Nama : Dea Chrestella Setiawan NIM : 00000054146 Program Studi : Akuntansi Fakultas : Bisnis

Telah diujikan pada hari Senin 13 Januari 2025 Pukul 14.00 s/d 15.30 dan dinyatakan LULUS Dengan susunan penguji sebagai berikut.

Pembimbing

Ratnawati Kurpia, Ak., M.Si., CPA., CA

Penguji

Nicolaus Wahana Darato, S.E., M.Ak., CA

Ketua Program Studi Akuntansi

mar

Stefanus Ariyanto, S.E., M. Ak., CPSAK., Ak., CA

### HALAMAN PERSETUJUAN PUBLIKASI KARYA ILMIAH UNTUK KEPENTINGAN AKADEMIS

Sebagai sivitas akademik Universitas Multimedia Nusantara, saya yang bertandatangan di bawah ini:

| Nama          | : Dea Chrestella Setiawan |
|---------------|---------------------------|
| NIM           | : 00000054146             |
| Program Studi | : Akuntansi               |
| Fakultas      | : Bisnis                  |
| JenisKarva    | : Laporan MBKM            |

Demi pengembangan ilmu pengetahuan, menyetujui untuk memberikan kepada Universitas Multimedia Nusantara Hak Bebas Royalti Nonekslusif (*Non-exclusive Royalty-Free Right*) atas karya ilmiah saya yang berjudul:

## PELAKSANAAN ACCOUNTING SERVICES DAN TAX SERVICES PADA COMMERCIAL DIVISION DI PT BELFOODS INDONESIA

Beserta perangkat yang ada (jika diperlukan). Dengan Hak Bebas Royalty Non eksklusif ini Universitas Multimedia Nusantara berhak menyimpan, mengalih media / format-kan, mengelola dalam bentuk pangkalan data (database), merawat, dan mempublikasikan tugas akhir saya selama tetap mencantumkan nama saya sebagai penulis / pencipta dan sebagai pemilik Hak Cipta. Demikian pernyataan ini saya buat dengan sebenarnya.

Tangerang, 05 Januari 2025 Yang menyatakan,

(Dea Chrestella Setiawan)

#### **KATA PENGANTAR**

Puji Syukur atas selesainya penulisan laporan kerja magang ini dengan judul "PELAKSANAAN ACCOUNTING SERVICES DAN TAX SERVICES PADA COMMERCIAL DIVISION DI PT BELFOODS INDONESIA" dilakukan untuk memenuhi salah satu syarat untuk mencapai gelar sarjana jurusan Akuntansi pada Fakultas Bisnis di Universitas Multimedia Nusantara. Saya menyadari bahwa, tanpa bantuan dan bimbingan dari berbagai pihak, dari masa perkuliahan sampai pada penyusunan tugas akhir ini, sangatlah sulit bagi saya untuk menyelesaikan tugas akhir ini. Oleh karena itu, saya mengucapkan terima kasih kepada:

- 1. Dr. Ninok Leksono, M.A selaku Rektor Universitas Multimedia Nusantara.
- 2. Ibu Florentina Kurniasari T., S.Sos., M.B.A, selaku Dekan Fakultas Universitas Multimedia Nusantara.
- Bapak Stefanus Ariyanto S.E., M.AK., CPSAK., AK., CA., selaku Ketua Program Studi Universitas Multimedia Nusantara.
- 4. Ibu Ratnawati Kurnia. Ak., M.Si., CPA. CA, sebagai Pembimbing yang telah banyak meluangkan waktu untuk memberikan bimbingan, arahan dan motivasi atas terselesainya tesis ini.
- Bapak Nana Al Tahir, sebagai Pembimbing Lapangan yang telah memberikan bimbingan, arahan, dan motivasi atas terselesainya laporan MBKM Penelitian.
- Staff PT Belfoods Indonesia yaitu Pak Madzen, Ci Putri, Kak Ayu, dan Pak Yophy yang telah membantu serta mengarahkan selama menjalankan tugas kerja magang.
- Keluarga yang telah memberikan bantuan dukungan material dan moral, sehingga penulis dapat menyelesaikan laporan MBKM ini.

Penulis menyadari bahwa laporan kerja magang ini masih jauh dari sempurna dan masih terdapat banyak kekurangan yang dapat ditemukan. Hal ini disebabkan oleh keterbatasan penulis. Oleh karena itu, dengan segala kerendahan hati, penulis menerima kritik dan saran yang sifatnya membangun bagi diri penulis. Akhir kata, kepada seluruh pihak yangtelah membantu dalam penyusunan laporan kerja magang ini, semoga Tuhan Yang Maha Esa selalu melimpahkan berkat dan rahmat-Nya.

Tangerang, 05 Januari 2025

(Dea Chrestella Setiawan)

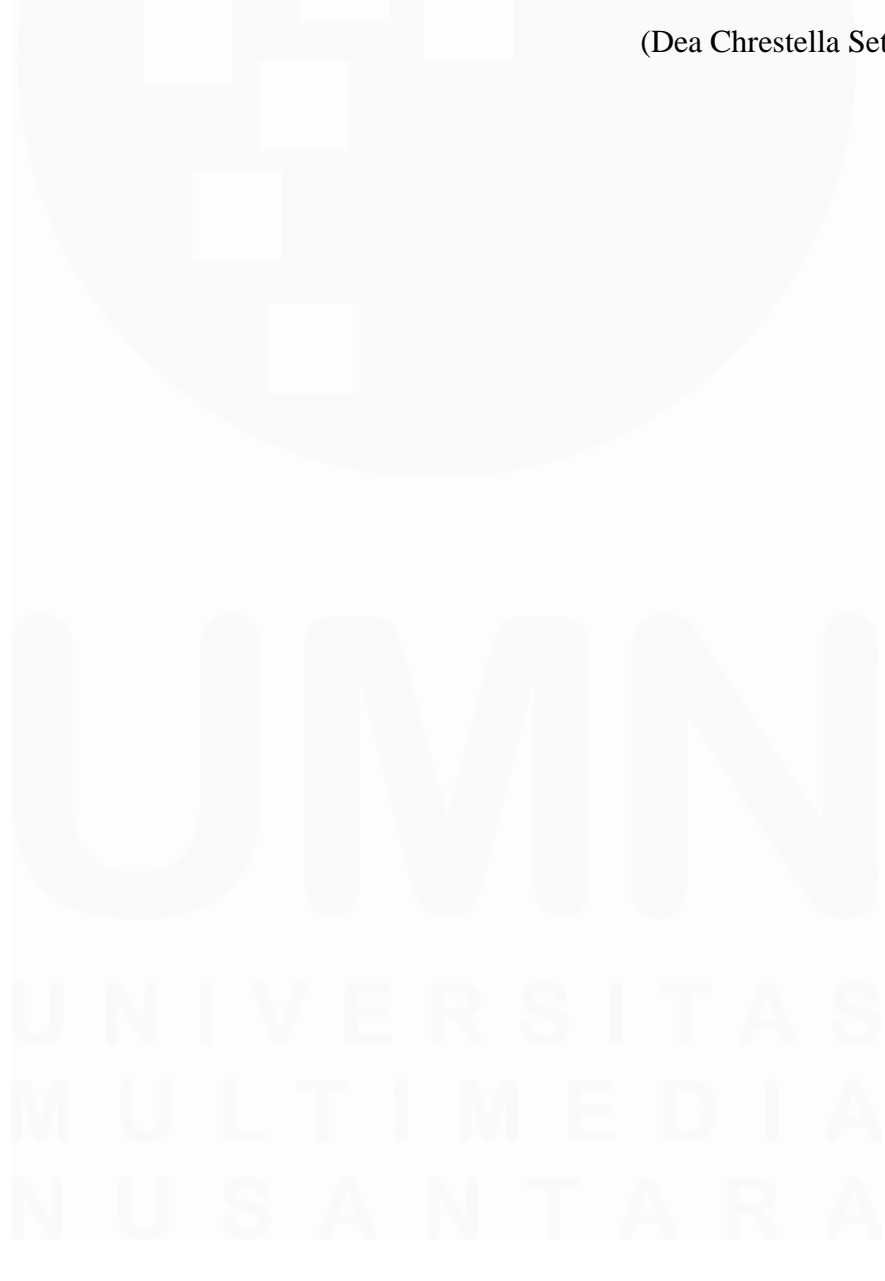

## PELAKSANAAN ACCOUNTING SERVICES DAN TAX SERVICES PADA COMMERCIAL DIVISION PT BELFOODS INDONESIA

(Dea Chrestella Setiawan)

#### ABSTRAK

Kegiatan kerja magang dilaksanakan di PT Belfoods Indonesia, divisi *accounting* sebagai *commercial accounting intern* dibawah bimbingan Bapak Nana Al Tahir selaku *Finance and Accounting, Budget Control Manager*. Selama proses kerja magang tugas yang diberikan adalah memberikan cap tanggal menerima *invoice* dan melakukan rekapitulasi *invoice* pada *modern trade* mencantumkan jumlah *accrue* di *invoice* pada *modern trade*, menjurnal transaksi *reverse* dan *actual* pada rafaksi, *mailer, B2B fee*, sewa posisi strategis, *fix rebate* pada *Modern Trade*, membuat rekapitulasi *invoice* pada *general trade*, melakukan pengecekan *actual invoice* terhadap program Scylla pada *general trade*, melakukan pengecekan terhadap klaim *incentive salesman* 2024, menjurnal transaksi *reverse* dan *actual* pada Core SKU, *Insentive Salesman*, JBP (*Join Business Partner*) *Freezer*, dan *reward outlet* pada *general trade*, menghitung dan menjurnal PPN, PPh 23 dan PPh 4 ayat 2, Melakukan rekonsiliasi terhadap aktivitas *marketing*, dan melakukan *stock opname* barang *marketing*.

Selama proses kerja magang, pekerjaan dapat dilaksanakan dan diselesaikan dengan baik tetapi terdapat kendala yang ditemukan, seperti *customer* tidak memberikan rincian nominal promo per produk, jumlah nominal rincian promo per produk tidak sama dengan kuitansi, faktur pajak yang diberikan bukan ditujukan kepada PT Belfoods Indonesia. Solusi dari kendala berikut yaitu melaporkan kepada *Senior Staff*, kemudian *Senior Staff* akan melakukan *follow up* kepada *customer*.

Kata kunci: Anggaran, Jurnal, Stock Opname, PPN, PPh 23, PPh 4 ayat 2

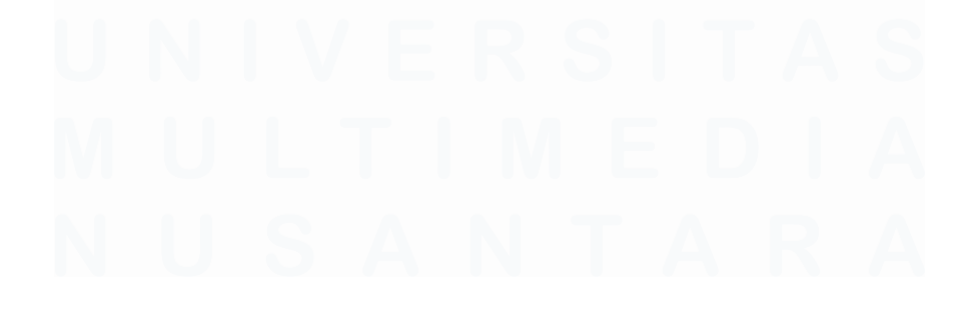

#### IMPLEMENTATION OF ACCOUNTING AND TAX

#### SERVICES AT COMMERCIAL DIVISION

#### PT BELFOODS INDONESIA

Dea Chrestella Setiawan

#### ABSTRACT

The internship was conducted at PT Belfoods Indonesia, accounting and tax division as internal commercial accounting. During the internship, the tasks given are recapitulate the invoice on Modern Trade, journalize reverse and actual transactions on rafactions, mailers, B2B fees, rent strategic positions, fix rebates on Modern Trade, making invoice recapitulations in general trade, checking actual invoices against the Scylla program in general trade, checking 2024 salesman incentive claims, journaling reverse and actual transactions in Core SKU, Incentive Salesman, JBP (Join Business Partner) Freezer, and rewards outlets at general trade, calculating and journalizing VAT, Income Tax article 23 and Income Tax article 4 paragraph 2, Reconciling marketing activities and carrying out stock taking of marketing goods.

During the internship, all the task could be carried out and completed well but there were problems found, such as the customer not providing nominal details of the promo per product, the nominal amount of the promo details per product was not the same as the receipt, the tax invoice given was not addressed to PT Belfoods Indonesia. The solution to the following problem is to report it to the Senior Staff, then the Senior Staff will follow up with the customer

*Keywords*: Budget, Journal, Stock Opname, Value Added Tax, Income Tax article 23, Income Tax article 4 paragraph 2

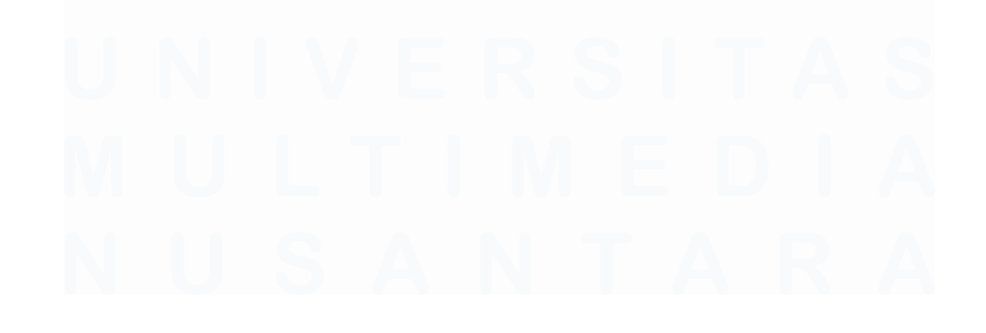

## DAFTAR ISI

| HALAMAN PERSETUJUAN PUBLIKASI KARYA ILMIAH UNTU<br>KEPENTINGAN AKADEMIS                                                                     | K<br>4 |
|----------------------------------------------------------------------------------------------------|--------|
| KATA PENGANTAR                                                                                                    | 5      |
| ABSTRAK                                                                                                    | 7      |
| ABSTRACT                                                                                                    | 8      |
| DAFTAR ISI                                                                                                    | 9      |
| DAFTAR GAMBAR                                                                                                    | 1      |
| DAFTAR LAMPIRAN 1                                                                                                    | 9      |
| BAB I PENDAHULUAN                                                                                                    | 2      |
| <b>1.1. Latar Belakang</b>                                                                                                    | 2      |
| 1.2. Maksud dan Tujuan Kerja Magang 4                                                                                                    | 4      |
| <b>1.3.</b> Waktu dan Prosedur Pelaksanaan Kerja Magang 4                                                                                   | 5      |
| BAB II GAMBARAN UMUM PERUSAHAAN 4                                                                                                    | 9      |
| 2.1 Sejarah Singkat Perusahaan 4                                                                                                    | 9      |
| 2.1.1 Visi Perusahaan 5                                                                                                    | 1      |
| 2.1.2 Misi Perusahaan 5                                                                                                    | 1      |
| 2.2 Struktur Organisasi Perusahaan 5                                                                                                    | 1      |
| BAB III PELAKSANAAN KERJA MAGANG 5                                                                                                    | 4      |
| <b>3.1 Kedudukan dan Koordinasi</b>                                                                                                    | 4      |
| <b>3.2 Tugas dan Uraian Kerja Magang</b>                                                                                                    | 4      |
| <b>3.2.1 Memberikan Cap dan Membuat rekapitulasi</b> <i>Invoice</i> pada<br><i>Modern Trade</i>                                             | 4      |
| <b>3.2.2 Mencantumkan jumlah <i>accrue</i> di setiap <i>invoice</i> pada <i>Modern</i><br/><i>Trade</i> sebelum dijurnal</b>                | 0      |
| 3.2.3 Menjurnal transaksi reverse pada rafaksi di Modern Trade 6                                                                            | 5      |
| 3.2.4 Menjurnal transaksi actual pada rafaksi di Modern Trade 7                                                                             | 3      |
| <b>3.2.5</b> Menjurnal transaksi <i>actual</i> pada <i>B2B Fee</i> di <i>Modern Trade</i><br>dengan terdapat PPN                            | 9      |
| <b>3.2.6</b> Menjurnal biaya promosi <i>actual</i> pada <i>mailer</i> di <i>Modern Trade</i><br>dengan terdapat PPN dan PPh pasal 23-2%     | 5      |
| <b>3.2.7</b> Menjurnal biaya promosi <i>actual</i> pada <i>Fix Rebate</i> di <i>Modern</i><br><i>Trade</i> dengan terdapat PPh pasal 23-15% | 5      |
| 9<br>Pelaksanaan Accounting, Dea Chrestella Setiawan, Universitas Multimedia Nusantara                                                      |        |

| 3.<br>M                                                                  | .2.8 N                                                                                           | Ienjurnal biaya promosi <i>actual</i> pada sewa posisi strategis di<br>Trada dongon tordonot PPN don PPh posol 23 10%                                                                                                    | 03                                                                   |
|--------------------------------------------------------------------------|--------------------------------------------------------------------------------------------------|----------------------------------------------------------------------------------------------------|----------------------------------------------------------------------|
| 3                                                                        | 20 N                                                                                             | Innue uengan teruapat i i i uan i i n pasai 23-1070                                                                                                    | 11                                                                   |
| 3                                                                        | .2.9 IV                                                                                          | Melakukan nengecekan actual <i>invoice</i> terhadan nrogram                                                                                                    | 11                                                                   |
| S                                                                        | .2.10<br>cylla pa                                                                                | da General Trade                                                                                                    | 15                                                                   |
| 3.<br>20                                                                 | .2.11<br>024                                                                                     | <b>Melakukan pengecekan terhadap klaim</b> <i>Incentive Salesman</i> 121                                                                                                    |                                                                      |
| 3.                                                                       | .2.12                                                                                            | Menjurnal transaksi reverse core SKU pada General Trade                                                                                                    | 26                                                                   |
| 3.                                                                       | .2.13                                                                                            | Menjurnal transaksi <i>actual</i> pada core SKU pada <i>General Tra</i><br>131                                                                                                    | ıde                                                                  |
| 3.<br>G                                                                  | .2.14<br>General Z                                                                               | Menjurnal transaksi <i>actual insentive salesman</i> distributor pa<br><i>Trade</i> dengan PPN                                                                                                    | <b>da</b><br>37                                                      |
| 3.<br>F                                                                  | .2.15<br>Treezer p                                                                               | Menjurnal transaksi <i>actual JBP (Join Business Partner)</i><br>ada <i>General Trade</i> dengan terdapat PPh 23-2%                                                                                                    | 43                                                                   |
|                                                                          |                                                                                                  |                                                                                                    |                                                                      |
| 3.<br>2.                                                                 | .2.16<br>3 sebesa                                                                                | Menjurnal transaksi <i>actual reward outlet</i> dengan terdapat Plar 15%1                                                                                                    | <b>Ph</b><br>49                                                      |
| 3.<br>2.<br>3.                                                           | .2.16<br>3 sebesa<br>.2.17                                                                       | Menjurnal transaksi <i>actual reward outlet</i> dengan terdapat Pl<br>ar 15%<br>Mencatat nilai <i>actual</i> klaim sesuai SKU pada <i>Modern Trade</i> 1                                                                                                    | <b>Ph</b><br>49                                                      |
| 3.<br>2.<br>3.<br>3.<br>te                                               | .2.16<br>3 sebesa<br>.2.17<br>.2.18<br>ercantur                                                  | Menjurnal transaksi <i>actual reward outlet</i> dengan terdapat Pl<br>ar 15%<br>Mencatat nilai <i>actual</i> klaim sesuai SKU pada <i>Modern Trade</i> 1<br>Mencatat nilai <i>acrrue</i> dan <i>actual</i> atas aktivitas <i>marketing</i> yan<br>m dalam <i>General Ledger</i> 1                                                                                                    | Ph<br>49<br>55<br>9<br>59                                            |
| 3.<br>2.<br>3.<br>3.<br>te<br>3.                                         | .2.16<br>3 sebesa<br>.2.17<br>.2.18<br>ercantur<br>.2.19                                         | Menjurnal transaksi <i>actual reward outlet</i> dengan terdapat Pl<br>ar 15%<br>Mencatat nilai <i>actual</i> klaim sesuai SKU pada <i>Modern Trade</i> 1<br>Mencatat nilai <i>acrrue</i> dan <i>actual</i> atas aktivitas <i>marketing</i> yan<br>m dalam <i>General Ledger</i>                                                                                                    | Ph<br>49<br>55<br>9<br>59<br>63                                      |
| 3.<br>2.<br>3.<br>3.<br>te<br>3.<br>3.3                                  | .2.16<br>3 sebesa<br>.2.17<br>.2.18<br>ercantur<br>.2.19<br>Ken                                  | Menjurnal transaksi actual reward outlet dengan terdapat Plan 15%     Mencatat nilai actual klaim sesuai SKU pada Modern Trade 1     Mencatat nilai actual klaim sesuai SKU pada Modern Trade 1     Mencatat nilai actual klaim sesuai SKU pada Modern Trade 1     Mencatat nilai actual klaim sesuai SKU pada Modern Trade 1     Mencatat nilai actual klaim sesuai SKU pada Modern Trade 1     Mencatat nilai actual klaim sesuai 1     Mencatat nilai actual klaim sesuai 1     Mencatat nilai actual klaim se | Ph<br>49<br>55<br>59<br>63<br>65                                     |
| 3.<br>2:<br>3.<br>3.<br>4:<br>3.3<br>3.3<br>3.4                          | .2.16<br>3 sebesa<br>.2.17<br>.2.18<br>ercantur<br>.2.19<br>Ken<br>Soh                           | Menjurnal transaksi actual reward outlet dengan terdapat Plan 15%     Mencatat nilai actual klaim sesuai SKU pada Modern Trade 1     Mencatat nilai actual klaim sesuai SKU pada Modern Trade 1     Mencatat nilai actual klaim sesuai SKU pada Modern Trade 1     Mencatat nilai actual klaim sesuai SKU pada Modern Trade 1     Mencatat nilai actual klaim sesuai SKU pada Modern Trade 1     Mencatat nilai actual klaim sesuai 1     Mencatat nilai actual klaim sesuai 3     Mencatat nilai actual klaim sesuai 3     Mencatat nilai actual klaim sesuai 3     Mencatat nilai actual klaim sesuai 3     Mencatat nilai actual klaim sesuai 3     Mencatat nilai actual klaim sesuai 3     Mencatat nilai actual klaim sesuai 3     Mencatat nilai actual klaim sesuai 3     Mencatat nilai actual klaim sesuai 3     Mencatat nilai actual klaim sesuai 3     Mencatat nilai actual klaim sesuai 3     Mencatat nilai actual klaim sesuai 3     Mencatat nilai actual klaim sesuai 3     Mencatat nilai actual klaim sesuai 3     Melakukan Stock Opname Barang Marketing                                                                                                    | Ph<br>49<br>55<br>59<br>63<br>65<br>66                               |
| 3.<br>2:<br>3.<br>3.<br>3.<br>3.3<br>3.3<br>3.4<br>BAB                   | .2.16<br>3 sebesa<br>.2.17<br>.2.18<br>ercantur<br>.2.19<br>Ken<br>Soh<br>IV SIM                 | Menjurnal transaksi actual reward outlet dengan terdapat Plan 15%   1     Mencatat nilai actual klaim sesuai SKU pada Modern Trade 1   1     Mencatat nilai actual klaim sesuai SKU pada Modern Trade 1   1     Mencatat nilai actual klaim sesuai SKU pada Modern Trade 1   1     Mencatat nilai actual klaim sesuai SKU pada Modern Trade 1   1     Mencatat nilai actual klaim sesuai SKU pada Modern Trade 1   1     Mencatat nilai actual klaim sesuai 3   1     Mencatat nilai actual chan actual atas aktivitas marketing yan   1     m dalam General Ledger   1     Melakukan Stock Opname Barang Marketing   1     ndala yang Ditemukan   1     usi atas Kendala yang Ditemukan   1     IPULAN DAN SARAN   1                                                                                                    | Ph<br>49<br>55<br>9<br>59<br>63<br>65<br>66<br>66                    |
| 3.<br>2:<br>3.<br>3.<br>3.<br>3.3<br>3.4<br>BAB 1<br>4.1                 | .2.16<br>3 sebesa<br>.2.17<br>.2.18<br>ercantur<br>.2.19<br>Ken<br>Solu<br>IV SIM<br>Sim         | Menjurnal transaksi actual reward outlet dengan terdapat Plar 15%   1     Mencatat nilai actual klaim sesuai SKU pada Modern Trade 1   1     Mencatat nilai actual klaim sesuai SKU pada Modern Trade 1   1     Mencatat nilai actual klaim sesuai SKU pada Modern Trade 1   1     Mencatat nilai actual klaim sesuai SKU pada Modern Trade 1   1     Mencatat nilai actual klaim sesuai SKU pada Modern Trade 1   1     Mencatat nilai actual klaim sesuai 3   1     Mencatat nilai actual carrue dan actual atas aktivitas marketing yan   1     m dalam General Ledger   1     Melakukan Stock Opname Barang Marketing   1     ndala yang Ditemukan   1     usi atas Kendala yang Ditemukan   1     IPULAN DAN SARAN   1     npulan   1                                                                                                    | Ph<br>49<br>55<br>9<br>59<br>63<br>65<br>66<br>67<br>67              |
| 3.<br>2:<br>3.<br>3.<br>3.<br>3.<br>3.3<br>3.4<br>BAB<br>4.1<br>4.2      | .2.16<br>3 sebesa<br>.2.17<br>.2.18<br>ercantur<br>.2.19<br>Ken<br>Soh<br>IV SIM<br>Sim<br>Sara  | Menjurnal transaksi actual reward outlet dengan terdapat Plar 15%   1     Mencatat nilai actual klaim sesuai SKU pada Modern Trade 1   1     Mencatat nilai actual klaim sesuai SKU pada Modern Trade 1   1     Mencatat nilai actual klaim sesuai SKU pada Modern Trade 1   1     Mencatat nilai actual klaim sesuai SKU pada Modern Trade 1   1     Mencatat nilai actual klaim sesuai SKU pada Modern Trade 1   1     Mencatat nilai actual klaim sesuai atas aktivitas marketing yan   1     Melakukan Stock Opname Barang Marketing   1     Indala yang Ditemukan   1     Isi atas Kendala yang Ditemukan   1     IPULAN DAN SARAN   1     Ipulan   1     Indala yang   1     Indala yang Ditemukan   1                                                                                                    | Ph<br>49<br>55<br>9<br>59<br>63<br>65<br>66<br>67<br>67<br>68        |
| 3.<br>2:<br>3.<br>3.<br>3.<br>3.<br>3.<br>4<br>BAB<br>4.1<br>4.2<br>DAFT | .2.16<br>3 sebesa<br>.2.17<br>.2.18<br>ercantur<br>.2.19<br>Ken<br>Solu<br>IV SIM<br>Sim<br>Sara | Menjurnal transaksi actual reward outlet dengan terdapat Plar 15%   1     Mencatat nilai actual klaim sesuai SKU pada Modern Trade 1   1     Mencatat nilai actual klaim sesuai SKU pada Modern Trade 1   1     Mencatat nilai actual klaim sesuai SKU pada Modern Trade 1   1     Mencatat nilai actual klaim sesuai SKU pada Modern Trade 1   1     Mencatat nilai actual klaim sesuai SKU pada Modern Trade 1   1     Mencatat nilai actual can actual atas aktivitas marketing yan   1     m dalam General Ledger   1     Melakukan Stock Opname Barang Marketing   1     ndala yang Ditemukan   1     nsi atas Kendala yang Ditemukan   1     IPULAN DAN SARAN.   1     npulan   1     An   1     An   1     An   1     An   1     An   1     An   1     An   1     An   1     An   1     An   1     An   1     An   1     An   1     An   1     An   1 <th>Ph<br/>49<br/>55<br/>59<br/>63<br/>65<br/>66<br/>66<br/>67<br/>67<br/>68<br/>70</th>                                                                                                    | Ph<br>49<br>55<br>59<br>63<br>65<br>66<br>66<br>67<br>67<br>68<br>70 |

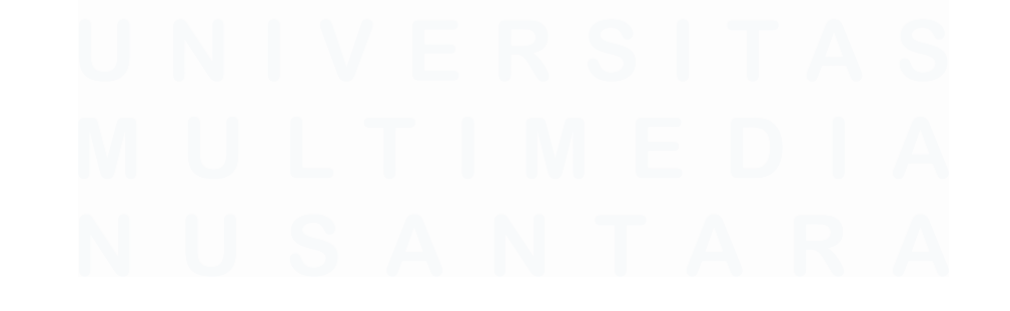

## DAFTAR GAMBAR

| Gambar 1.1 Perusahaan Food & Beverages yang tercatat di BEI 2021-2023 | 22   |
|-----------------------------------------------------------------------|------|
| Gambar 1.2 Summary of the Accounting Cyle                             | . 24 |
| Gambar 1.3 Siklus Perencanaan dan Pengendalian                        | 31   |
| Gambar 2.1 Struktur Organisasi PT Belfoods Indonesia                  | 51   |
| Gambar 3.1 Kuitansi Indomaret                                         | 55   |
| Gambar 3.2 Kuitansi Indomaret                                         | 56   |
| Gambar 3.3 Kuitansi Indomaret                                         | 57   |
| Gambar 3.4 Faktur Pajak Indomaret                                     | 58   |
| Gambar 3.5 Hasil Rekapitulasi Modern Trade                            | 59   |
| Gambar 3.6 Hasil Rekapitulasi Modern Trade                            | . 59 |
| Gambar 3.7 Invoice AEON                                               | 61   |
| Gambar 3.8 File "Ledger Monitoring Accrue 2024-2"                     | 61   |
| Gambar 3.9 Tab Worksheet                                              | 62   |
| Gambar 3.10 Tampilan <i>Filter</i> AEO                                | 62   |
| Gambar 3.11 Tampilan Filter Chart Of Account                          | 63   |
| Gambar 3.12 Tampilan Filter Periode Promo                             | 63   |
| Gambar 3.13 Tampilan Tabel Accrual                                    | 64   |
| Gambar 3.14 Invoice AEON setelah dicatat angka accrue                 | 65   |
| Gambar 3.15 Invoice AEON                                              | 66   |
| Gambar 3.16 Tampilan pemilihan account login Microsoft 365 Finance    | 67   |
| Gambar 3.17 Tampilan memasukkan password Microsoft 365 Finance        | 67   |
| Gambar 3.18 Tampilan memilih General Journal di Microsoft 365 Finance | 68   |
| Gambar 3.19 Tampilan memilih New di Microsoft 365 Finance             | 68   |
| Gambar 3.20 Tampilan memilih kode ACPR di Microsoft 365 Finance       | 69   |
| Gambar 3.21 Tampilan mengganti deskripsi awal                         | 69   |
| Gambar 3.22 Tampilan memilih Lines                                    | 70   |
| Gambar 3.23 Tampilan memilih New dan mengisi COA pada kolom account   | 70   |
| Gambar 3.24 Tampilan deskripsi serta kolom debit dan kredit           | 71   |
| Gambar 3.25 Tampilan memilih Validate                                 | 71   |
| Gambar 3.26 Tampilan untuk melihat nomor Journal dan nomor Voucher    | 72   |
|                                                                       |      |

| Gambar 3.27 Invoice AEON                                              | 72 |
|-----------------------------------------------------------------------|----|
| Gambar 3.28 Invoice AEON                                              | 73 |
| Gambar 3.29 Tampilan memilih General Journal di Microsoft 365 Finance | 74 |
| Gambar 3.30 Tampilan memilih New di Microsoft 365 Finance             | 74 |
| Gambar 3.31 Tampilan memilih kode ACPR di Microsoft 365 Finance       | 75 |
| Gambar 3.32 Tampilan mengganti deskripsi awal                         | 75 |
| Gambar 3.33 Tampilan memilih Lines                                    | 76 |
| Gambar 3.34 Tampilan mengisi Chart Of Account                         | 76 |
| Gambar 3.35 Tampilan deskripsi serta kolom debit dan kredit           | 77 |
| Gambar 3.36 Tampilan memilih Validate                                 | 77 |
| Gambar 3.37 Tampilan untuk melihat Nomor Journal dan Nomor Voucher    | 77 |
| Gambar 3.38 Invoice AEON                                              | 78 |
| Gambar 3.39 Invoice PT Lotte Mart Indonesia                           | 80 |
| Gambar 3.40 Faktur Pajak PT Lotte Mart Indonesia                      | 80 |
| Gambar 3.41 Tampilan memilih New di Microsoft 365 Finance             | 81 |
| Gambar 3.42 Tampilan memilih kode ACPR di Microsoft 365 Finance       | 81 |
| Gambar 3.43 Tampilan mengganti deskripsi awal                         | 82 |
| Gambar 3.44 Tampilan memilih Lines                                    | 82 |
| Gambar 3.45 Tampilan mengisi Chart Of Account                         | 83 |
| Gambar 3.46 Tampilan deskripsi serta kolom debit dan kredit           | 83 |
| Gambar 3.47 Tampilan mengisi financial tags                           | 84 |
| Gambar 3.48 Tampilan mengisi Sales Tax Code                           | 84 |
| Gambar 3.49 Tampilan memilih Validate                                 | 84 |
| Gambar 3.50 Tampilan nomor <i>journal</i> dan nomor <i>voucher</i>    | 85 |
| Gambar 3.51 Tampilan kuitansi PT Lotte Mart Indonesia                 | 85 |
| Gambar 3.52 Lembar Permintaan Bayar Indomaret                         | 87 |
| Gambar 3.53 Kuitansi Indomaret                                        | 87 |
| Gambar 3.54 Faktur Pajak Indomaret                                    | 88 |
| Gambar 3.55 Tampilan memilih New di Microsoft 365 Finance             | 88 |
| Gambar 3.56 Tampilan memilih kode ACPR di Microsoft 365 Finance       | 89 |
| Gambar 3.57 Tampilan mengganti deskripsi awal                         | 89 |

| Gambar 3.58 Tampilan memilih Lines                                     | 90  |
|------------------------------------------------------------------------|-----|
| Gambar 3.59 Tampilan mengisi kode account                              | 90  |
| Gambar 3.60 Tampilan mengisi deskripsi serta kolom debit dan kredit    | 91  |
| Gambar 3.61 Tampilan mengisi financial tags                            | 91  |
| Gambar 3.62 Tampilan mengisi Sales Tax Code                            | 91  |
| Gambar 3.63 Tampilan kolom untuk PPh 23                                | 92  |
| Gambar 3.64 Tampilan mengisi COA untuk PPh 23                          | 92  |
| Gambar 3.65 Tampilan deskripsi PPh 23                                  | 92  |
| Gambar 3.66 Perhitungan PPh 23-2%                                      | 93  |
| Gambar 3.67 Tampilan angka PPh dalam jurnal                            | 93  |
| Gambar 3.68 Tampilan sales tax code untuk PPh 23                       | 93  |
| Gambar 3.69 Tampilan validasi                                          | 94  |
| Gambar 3.70 Tampilan nomor <i>voucher</i> dan nomor <i>journal</i>     | 94  |
| Gambar 3.71 Tampilan lembar permintaan bayar Indomaret                 | 95  |
| Gambar 3.72 Tampilan lembar permintaan bayar Indomaret                 | 96  |
| Gambar 3.73 Kuitansi Indomaret                                         | 97  |
| Gambar 3.74 Tampilan memilih New di Microsoft 365 Finance              | 97  |
| Gambar 3.75 Tampilan memilih kode ACPR di Microsoft 365 Finance        | 98  |
| Gambar 3.76 Tampilan mengganti deskripsi awal                          | 98  |
| Gambar 3.77 Tampilan memilih Lines                                     | 98  |
| Gambar 3.78 Mengisi deskripsi dan account serta kolom debit dan kredit | 99  |
| Gambar 3.79 Tampilan deskripsi PPh 23                                  | 100 |
| Gambar 3.80 Perhitungan PPh 23-2%                                      | 100 |
| Gambar 3.81 Tampilan angka PPh dalam jurnal                            | 101 |
| Gambar 3.82 Tampilan sales tax code untuk PPh 23                       | 101 |
| Gambar 3.83 Tampilan validasi                                          | 101 |
| Gambar 3.84 Tampilan nomor <i>journal</i> dan nomor <i>voucher</i>     | 102 |
| Gambar 3.85 Lembar permintaan bayar Indomaret                          | 102 |
| Gambar 3.86 Lembar permintaan bayar Indomaret                          | 104 |
| Gambar 3.87 Kuitansi Indomaret                                         | 104 |
| Gambar 3.88 Faktur pajak Indomaret                                     | 105 |

| Gambar 3.89 Tampilan memilih New di Microsoft 365 Finance                | 105    |
|--------------------------------------------------------------------------|--------|
| Gambar 3.90 Tampilan memilih kode ACPR di Microsoft 365 Finance          | 106    |
| Gambar 3.91 Tampilan mengganti deskripsi awal                            | 106    |
| Gambar 3.92 Tampilan memilih Lines                                       | 106    |
| Gambar 3.93 Tampilan mengisi COA dan deskripsi                           | 107    |
| Gambar 3.94 Tampilan mengisi Financial Tags                              | 108    |
| Gambar 3.95 Tampilan mengisi kolom debit dan kredit                      | 108    |
| Gambar 3.96 Tampilan mengisi kolom sales tax code                        | 108    |
| Gambar 3.97 Tampilan mengisi COA dan deskripsi untuk PPh 23              | 109    |
| Gambar 3.98 Perhitungan PPh 4 ayat 2-10%                                 | 109    |
| Gambar 3.99 Tampilan angka PPh dalam jurnal                              | 109    |
| Gambar 3.100 Tampilan sales tax code untuk PPh 4 ayat 2                  | 109    |
| Gambar 3.101 Tampilan validasi                                           | 110    |
| Gambar 3.102 Tampilan nomor <i>journal</i> dan nomor <i>voucher</i>      | 110    |
| Gambar 3.103 Lembar permintaan bayar Indomaret                           | 111    |
| Gambar 3.104 Lembar permintaan bayar PT Sejahtera Prima Boga Niaga       | 112    |
| Gambar 3.105 Kuitansi PT Sejahtera Prima Boga Niaga                      | 113    |
| Gambar 3.106 Faktur Pajak PT Sejahtera Prima Boga Niaga                  | 113    |
| Gambar 3.107 Surat Kerjasama Promosi PT Sejahtera Prima Boga Niaga       | 114    |
| Gambar 3.108 Hasil Rekapitulasi General Trade                            | 115    |
| Gambar 3.109 Hasil Rekapitulasi General Trade                            | 115    |
| Gambar 3.110 Hasil Rekapitulasi General Trade                            | 115    |
| Gambar 3.111 Lembar permintaan bayar PT Rasa Prima Sejati-Cibitung       | 116    |
| Gambar 3.112 Kuitansi PT Rasa Prima Sejati-Cibitung                      | 117    |
| Gambar 3.113 Faktur Pajak PT Rasa Prima Sejati-Cibitung                  | 117    |
| Gambar 3.114 Lembar Rekap Klaim Promosi PT Rasa Prima Sejati-Cibitun     | g .118 |
| Gambar 3.115 Surat Pemberitahuan Kerjasama PT Rasa Prima Sejati-Cibitu   | ıng118 |
| Gambar 3.116 Tampilan Gmail                                              | 119    |
| Gambar 3.117 Tampilan <i>filter</i> periode promosi                      | 119    |
| Gambar 3.118 Tampilan nama distributor                                   | 120    |
| Gambar 3.119 Tampilan file "Laporan Promosi Scylla 2024" yang telah diis | i120   |

| Gambar 3.120 Lembar Permintaan Bayar PT Eka Artha Buana               | 121       |
|-----------------------------------------------------------------------|-----------|
| Gambar 3.121 Kuitansi PT Eka Artha Buana                              | 122       |
| Gambar 3.122 Kuitansi untuk sales                                     | 122       |
| Gambar 3.123 Kuitansi untuk sales                                     | 122       |
| Gambar 3.124 Rekap Klaim insentif sales                               | 123       |
| Gambar 3.125 Surat kerjasama program PT Eka Artha Buana               | 123       |
| Gambar 3.126 Tampilan <i>Gmail</i>                                    | 124       |
| Gambar 3.127 Tampilan proses <i>filter</i> periode promosi            | 124       |
| Gambar 3.128 Tampilan proses <i>filter</i> distributor                | 125       |
| Gambar 3.129 Hasil rekap incentive salesman                           | 125       |
| Gambar 3.130 Hasil rekap incentive salesman                           | 125       |
| Gambar 3.131 Lembar Permintaan Bayar PT Eka Artha Buana               | 126       |
| Gambar 3.132 Kuitansi PT Eka Artha Buana                              | 127       |
| Gambar 3.133 Rekap klaim PT Eka Artha Buana                           | 127       |
| Gambar 3.134 Surat Kerjasama Promosi PT Eka Artha Buana               | 128       |
| Gambar 3.135 Tampilan memilih "New"                                   | 128       |
| Gambar 3.136 Tampilan memilih kode ACPR di Microsoft 365 Finance      | 129       |
| Gambar 3.137 Tampilan mengganti deskripsi awal                        | 129       |
| Gambar 3.138 Tampilan memilih Lines                                   | 129       |
| Gambar 3.139 Tampilan mengisi COA, deskripsi, dan kolom debit serta l | credit130 |
| Gambar 3.140 Tampilan memilih validate                                | 130       |
| Gambar 3.141 Tampilan nomor <i>journal</i> dan nomor <i>voucher</i>   | 130       |
| Gambar 3.142 Lembar Permintaan Bayar PT Eka Artha Buana               | 131       |
| Gambar 3.143 Lembar Permintaan Bayar PT Eka Artha Buana               | 132       |
| Gambar 3.144 Kuitansi PT Eka Artha Buana                              | 132       |
| Gambar 3.145 Rekap klaim PT Eka Artha Buana                           | 133       |
| Gambar 3.146 Surat Kerjasama Promosi PT Eka Artha Buana               | 133       |
| Gambar 3.147 Tampilan memilih New                                     | 134       |
| Gambar 3.148 Tampilan memilih kode ACPR di Microsoft 365 Finance      | 134       |
| Gambar 3.149 Tampilan mengganti deskripsi awal                        | 134       |
| Gambar 3.150 Tampilan memilih <i>Lines</i>                            | 135       |

| Gambar 3.151 Tampilan mengisi COA, deskripsi, dan kolom debit serta kredit1 | 35  |
|-----------------------------------------------------------------------------|-----|
| Gambar 3.152 Tampilan memilih "Validate"1                                   | 36  |
| Gambar 3.153 Tampilan nomor <i>journal</i> dan nomor <i>voucher</i> 1       | 36  |
| Gambar 3.154 Lembar permintaan bayar PT Eka Artha Buana1                    | 36  |
| Gambar 3.155 Lembar permintaan bayar CV Ivong Utama Pangan-Blitar1          | 38  |
| Gambar 3.156 Kuitansi CV Ivong Utama Pangan-Blitar1                         | 38  |
| Gambar 3.157 Rekap Insentif Salesman CV Ivong Utama Pangan-Blitar1          | 39  |
| Gambar 3.158 Faktur Pajak CV Ivong Utama Pangan-Blitar1                     | 39  |
| Gambar 3.159 Tampilan memilih New1                                          | 40  |
| Gambar 3.160 Tampilan memilih kode ACPR di Microsoft 365 Finance1           | 40  |
| Gambar 3.161 Tampilan deskripsi awal1                                       | 40  |
| Gambar 3.162 Tampilan memilih <i>lines</i> 1                                | 41  |
| Gambar 3.163 Tampilan mengisi COA, deskripsi, dan kolom debit serta kredit1 | 41  |
| Gambar 3.164 Tampilan Financial Tags dan kolom Sales Tax Code1              | 42  |
| Gambar 3.165 Tampilan memilih validate1                                     | 42  |
| Gambar 3.166 Tampilan nomor <i>journal</i> dan nomor <i>voucher</i> 1       | 43  |
| Gambar 3.167 Lembar permintaan bayar CV Ivong Utama Pangan-Blitar1          | 43  |
| Gambar 3.168 Lembar permintaan bayar PT Berkat Rukun Sejahtera Sentosa .1   | 44  |
| Gambar 3.169 Kuitansi PT Berkat Rukun Sejahtera Sentosa1                    | 45  |
| Gambar 3.170 Lembar klaim JBP Freezer PT Berkat Rukun Sejahtera Sentosa     | 145 |
| Gambar 3.171 Bukti Freezer PT Berkat Rukun Sejahtera Sentosa1               | 46  |
| Gambar 3.172 Tampilan memilih New1                                          | 46  |
| Gambar 3.173 Tampilan memilih ACPR1                                         | 46  |
| Gambar 3.174 Tampilan mengganti deskripsi awal1                             | 47  |
| Gambar 3.175 Tampilan memilih Lines1                                        | 47  |
| Gambar 3.176 Tampilan mengisi COA, deskripsi, serta kolom debit dan kreditl | 48  |
| Gambar 3.177 Tampilan mengisi kolom sales tax code dan witholding tax1      | 48  |
| Gambar 3.178 Tampilan Validate1                                             | 48  |
| Gambar 3.179 Tampilan nomor <i>Journal</i> dan nomor <i>Voucher</i> 1       | 49  |
| Gambar 3.180 Lembar permintaan bayar PT Berkat Rukun Sejahtera Sentosa .1   | 49  |
| Gambar 3.181 Lembar Permintaan Bayar PT Sejahtera Prima Boga Niaga1         | 50  |

| Gambar 3.182 Kuitansi PT Sejahtera Prima Boga Niaga                      | 151   |
|--------------------------------------------------------------------------|-------|
| Gambar 3.183 Rekap Reward Outlet PT Sejahtera Prima Boga Niaga           | 151   |
| Gambar 3.184 Tampilan memilih New                                        | 152   |
| Gambar 3.185 Tampilan memilih kode ACPR                                  | 152   |
| Gambar 3.186 Tampilan deskripsi awal                                     | 152   |
| Gambar 3.187 Tampilan memilih Lines                                      | 153   |
| Gambar 3.188 Tampilan mengisi COA, deskripsi, serta kolom debit dan kred | it153 |
| Gambar 3.189 Tampilan mengisi kolom sales tax code dan witholding tax    | 154   |
| Gambar 3.190 Tampilan memilih Validate                                   | 154   |
| Gambar 3.191 Tampilan nomor Journal dan nomor Voucher                    | 154   |
| Gambar 3.192 Lembar Permintaan Bayar PT Sejahtera Prima Boga Niaga       | 155   |
| Gambar 3.193 Invoice PT Matahari Putra Prima                             | 156   |
| Gambar 3.194 Lembar Rincian Promo PT Matahari Putra Prima                | 156   |
| Gambar 3.195 File "Monitoring Promo MT 2024 Dea"                         | 157   |
| Gambar 3.196 Tampilan <i>filter</i> "MAT"                                | 157   |
| Gambar 3.197 Tampilan filter "21 June"                                   | 158   |
| Gambar 3.198 Tampilan mencatat rincian promo                             | 158   |
| Gambar 3.199 Tampilan mencatat rincian promo                             | 158   |
| Gambar 3.200 File Copy of Detail Marketing Sep 23 dan Copy of MKT Aug    | 159   |
| Gambar 3.201 Tampilan Filter "REV"                                       | 160   |
| Gambar 3.202 Tampilan deskripsi                                          | 160   |
| Gambar 3.203 Tampilan Copy of Detail Marketing Sep 24                    | 160   |
| Gambar 3.204 File Copy of Detail Marketing Sep 23 dan Copy of MKT Aug    | 161   |
| Gambar 3.205 File Jadwal Pembayaran                                      | 161   |
| Gambar 3.206 Tampilan <i>filter</i> nomor PO                             | 161   |
| Gambar 3.207 Tampilan Deskripsi "PO0"                                    | 162   |
| Gambar 3.208 Tampilan Deskripsi "PO00000002363"                          | 162   |
| Gambar 3.209 Tampilan "PO0000002363"                                     | 162   |
| Gambar 2.210 Tampilan file copy of Detail Marketing-Sep                  | 162   |
| Gambar 2.211 Lembar Berita Acara Stock Opname                            | 164   |

| Gambar 2.212 Speaker Sharp Aktif Pasih        |  |
|-----------------------------------------------|--|
| Gambar 2.213 Lembar Berita Acara Stock Opname |  |

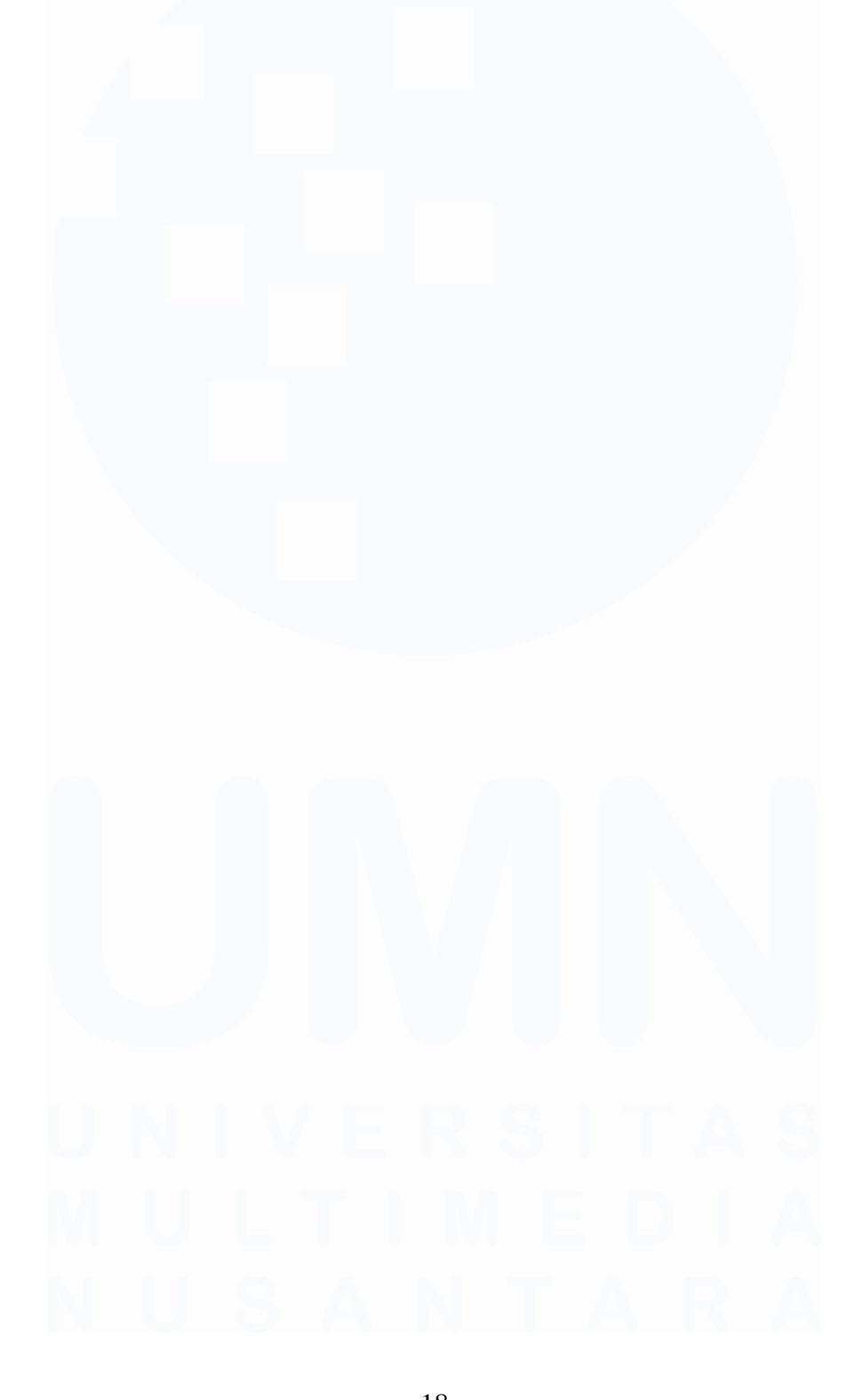

## DAFTAR LAMPIRAN

| Lampiran 1 Surat Pengantar MBKM - MBKM 01                            | 175 |
|----------------------------------------------------------------------|-----|
| Lampiran 2 Kartu MBKM – MBKM 02                                      | 177 |
| Lampiran 3 Daily Task MBKM – MBKM 03                                 | 179 |
| Lampiran 4 Lembar Verifikasi Laporan MBKM – MBKM 04                  | 195 |
| Lampiran 5 Surat Penerimaan MBKM (LoA)                               | 197 |
| Lampiran 6 Hasil Turnitin                                            | 199 |
| Lampiran 7 Kuitansi Indomaret                                        | 203 |
| Lampiran 8 Kuitansi Indomaret                                        | 205 |
| Lampiran 9 Faktur Pajak Indomaret                                    | 207 |
| Lampiran 10 Hasil Rekapitulasi Modern Trade                          | 209 |
| Lampiran 11 Invoice AEON                                             | 211 |
| Lampiran 12 Invoice AEON setelah dicatat angka accrue                | 213 |
| Lampiran 13 Tampilan Jurnal Reverse Promosi Rafaksi AEON             | 215 |
| Lampiran 14 Hasil akhir Jurnal Actual Promosi Rafaksi AEON           | 217 |
| Lampiran 15 Invoice PT Lotte Mart Indonesia                          | 219 |
| Lampiran 16 Faktur Pajak PT Lotte Mart Indonesia                     | 221 |
| Lampiran 17 Hasil Jurnal Actual B2B Fee pada PT Lotte Mart Indonesia | 223 |
| Lampiran 18 Lembar Permintaan Bayar Indomaret                        | 225 |
| Lampiran 19 Kuitansi Indomaret                                       | 227 |
| Lampiran 20 Faktur Pajak Indomaret                                   | 229 |
| Lampiran 21 Hasil Jurnal Actual Mailer pada Indomaret                | 231 |
| Lampiran 22 Lembar Permintaan Bayar Indomaret                        | 233 |
| Lampiran 23 Kuitansi Indomaret                                       | 235 |
| Lampiran 24 Hasil Akhir Jurnal Fix Rebate pada Indomaret             | 237 |
| Lampiran 25 Lembar Permintaan Bayar Indomaret                        | 239 |
| Lampiran 26 Kuitansi Indomaret                                       | 241 |

| Lampiran 27 Faktur Pajak Indomaret                                   |     |
|----------------------------------------------------------------------|-----|
| Lampiran 28 Hasil Jurnal Actual Display & Electricity Pada Indomaret | 245 |
| Lampiran 29 Lembar Permintaan Bayar PT SPBN-Surabaya                 | 247 |
| Lampiran 30 Kuitansi Pembayaran PT Belfoods Indonesia                | 249 |
| Lampiran 31 Faktur Pajak PT Sejahtera Prima Boga Niaga               | 251 |
| Lampiran 32 Surat Kerjasama Promosi PT Sejahtera Prima Boga Niaga    | 253 |
| Lampiran 33 Hasil Rekapitulasi General Trade                         | 255 |
| Lampiran 34 Hasil Rekapitulasi General Trade                         | 257 |
| Lampiran 35 Hasil Rekapitulasi General Trade                         | 259 |
| Lampiran 36 Lembar Permintaan Bayar PT Rasaprima Sejati              | 261 |
| Lampiran 37 Kuitansi PT Rasaprima Sejati                             | 263 |
| Lampiran 38 Faktur Pajak PT Rasaprima Sejati                         | 265 |
| Lampiran 39 Rekap Klaim Promosi PT Rasaprima Sejati                  | 267 |
| Lampiran 40 Surat Kerjasama Promosi PT Rasaprima Sejati              | 269 |
| Lampiran 41 Tampilan Laporan Promosi Scylla 2024                     | 271 |
| Lampiran 42 Lembar Permintaan Bayar PT Eka Artha Buana               | 273 |
| Lampiran 43 Kuitansi PT Eka Artha Buana                              | 275 |
| Lampiran 44 Kuitansi untuk Sales (Wahyu)                             | 277 |
| Lampiran 45 Kuitansi untuk Sales (Rio)                               | 279 |
| Lampiran 46 Rekap Klaim Insentive Salesman                           | 281 |
| Lampiran 47 Surat Kerjasama Program PT Eka Artha Buana               |     |
| Lampiran 48 Hasil Rekapitulasi Insentive Salesman                    | 285 |
| Lampiran 49 Lembar Permintaan Bayar PT Eka Artha Buana               | 287 |
| Lampiran 50 Kuitansi PT Eka Artha Buana                              | 289 |
| Lampiran 51 Rekap Klaim PT Eka Artha Buana                           | 291 |
| Lampiran 52 Surat Kerjasama Promosi PT Eka Artha Buana               | 293 |
| Lampiran 53 Hasil Akhir Jurnal Reverse Core SKU General Trade        | 295 |

| Lampiran 54 Hasil Akhir Jurnal Actual Core SKU General Trade             | 297 |
|--------------------------------------------------------------------------|-----|
| Lampiran 55 Lembar Permintaan Bayar CV Ivong Utama                       | 299 |
| Lampiran 56 Kuitansi CV Ivong Utama                                      | 301 |
| Lampiran 57 Rekap Incentive Salesman CV Ivong Utama                      | 303 |
| Lampiran 58 Faktur Pajak CV Ivong Utama                                  | 305 |
| Lampiran 59 Hasil Jurnal Actual Insentive Salesman                       | 307 |
| Lampiran 60 Lembar Permintaan Bayar PT Berkat Rukun Sejahtera Sentosa.   | 309 |
| Lampiran 61 Kuitansi PT Berkat Rukun Sejahtera Sentosa                   | 311 |
| Lampiran 62 Lembar Rekap Freezer PT Berkat Rukun Sejahtera Sentosa       | 313 |
| Lampiran 63 Bukti Freezer PT Berkat Rukun Sejahtera Sentosa              | 315 |
| Lampiran 64 Hasil Jurnal Actual dari JBP Freezer                         | 317 |
| Lampiran 65 Lembar Permintaan Bayar PT Sejahtera Prima Boga Niaga        | 319 |
| Lampiran 66 Kuitansi PT Sejahtera Prima Boga Niaga                       | 321 |
| Lampiran 67 Rekap Reward Outlet PT Sejahtera Prima Boga Niaga            | 323 |
| Lampiran 68 Hasil Jurnal Actual Reward Outlet                            | 325 |
| Lampiran 69 Invoice PT Matahari Putra Prima                              | 327 |
| Lampiran 70 Lembar Rincian promo PT Matahari Putra Prima                 | 329 |
| Lampiran 71 Hasil mencatat nilai actual promo pada Modern Trade          | 331 |
| Lampiran 72 Hasil mencatat nilai actual promo pada Modern Trade          | 333 |
| Lampiran 73 Hasil Mengisi angka reverse dan actual pada Detail Marketing | 335 |
| Lampiran 74 Lembar Berita Acara Stock Opname                             | 337 |
| Lampiran 75 Lembar Berita Acara sudah Stock Opname                       | 339 |

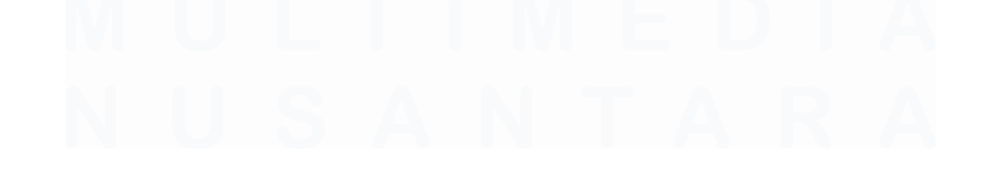